## SekoWeb – Registrace nového uživatele a zařízení

Stáhněte a spusťte aplikaci SekoWeb (<u>Google play</u> / <u>App Store</u>), proveďte registraci nového uživatele.

Zadejte specifický kód pro registraci zařízení VAGNER v této podobě:

#### **OWNER ID: CZE90920VAGNER**

Zvolte si své přihlašovací jméno (email) a heslo, kterým se budete do systému přihlašovat.

Email:

Password / Heslo:

Confirm password / Potvrďte heslo:

#### **USER REGISTRATION**

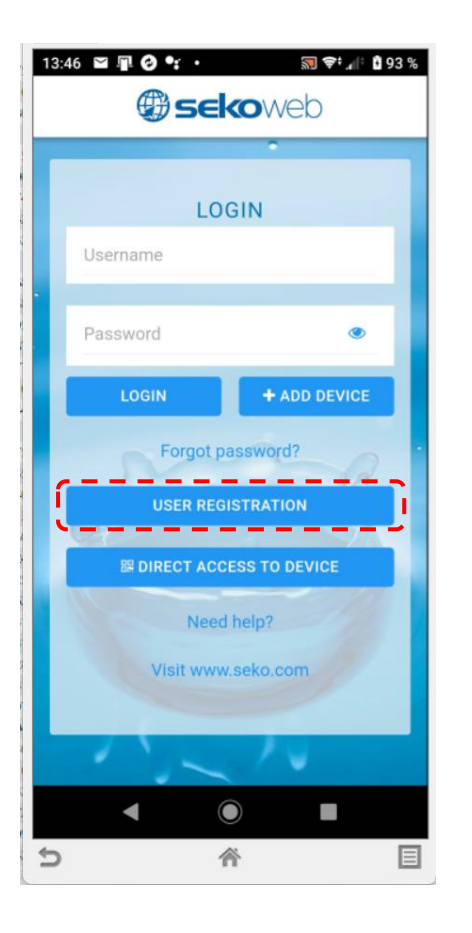

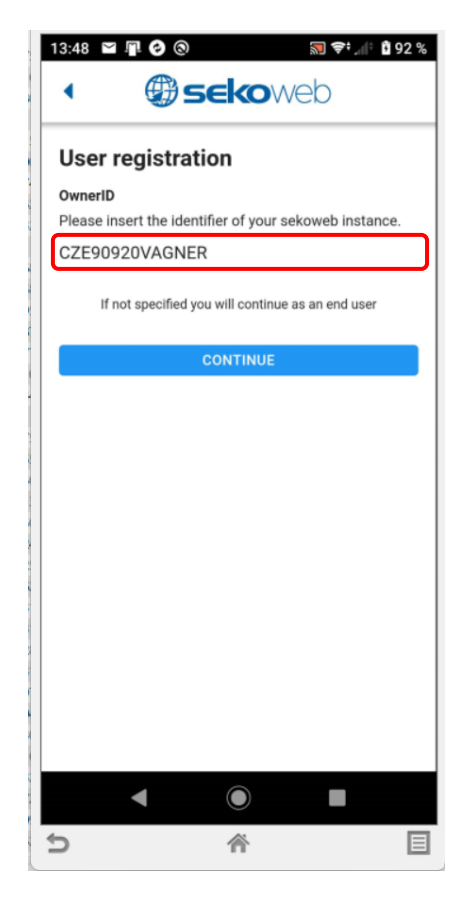

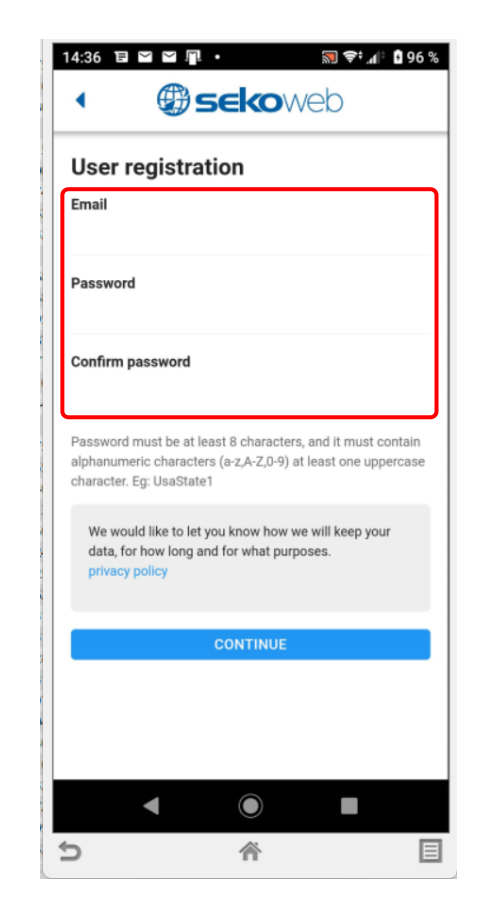

# SekoWeb – Registrace nového uživatele a zařízení

Pro přímý přístup využijte integrovanou Wifi ve stanici (KOMMSPOT-XXXXXX).

DIRECT ACCESS TO DEVICE

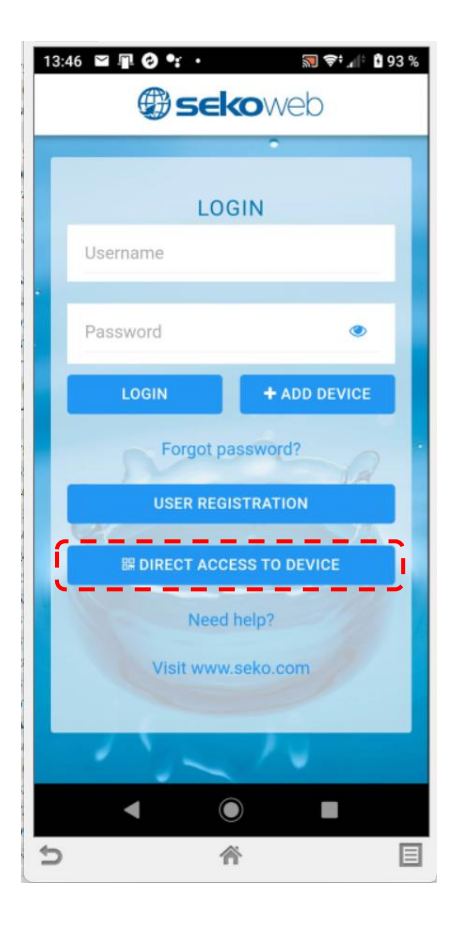

Kamerou chytrého telefonu načtěte QR kód na boční straně stanice a potvrďte přímé připojení přes Wifi síť KOMMSPOT-XXXXXX.

Heslo pro přihlášení k Wifi síti: 12345678

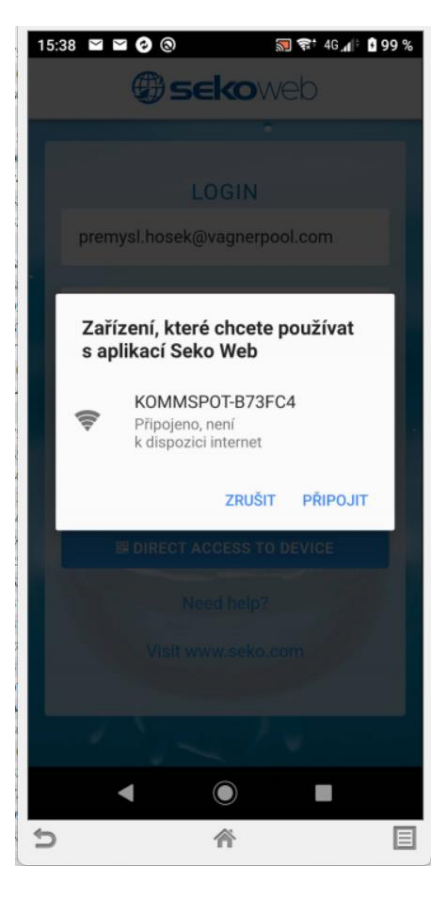

Zadejte defaultní přihlašovací údaje pro přihlášení ke stanici:

ADMIN PIN: 0000

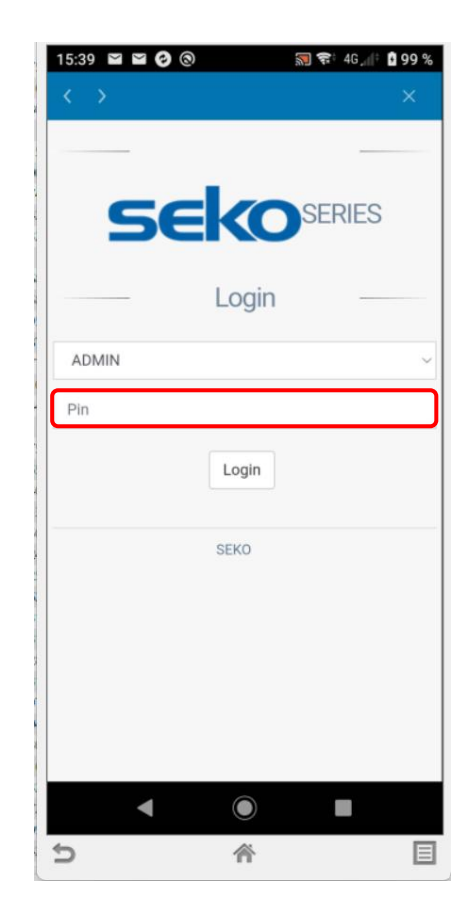

Alternativou je použití **webového prohlížeče** a zadání IP adresy **192.168.3.1** pro přímé připojení k webové službě Wifi modulu.

Defaultní přihlašovací údaje pro přihlášení ke stanici:

### ADMIN

### PIN: 0000

|       | 192.168 | .3.1/logir | 1 | <b>V</b> | : |
|-------|---------|------------|---|----------|---|
|       |         |            |   |          |   |
|       |         |            |   |          |   |
|       |         |            |   |          |   |
|       |         | Login      |   |          |   |
|       |         |            |   |          |   |
| ADMIN |         |            |   |          |   |
| ****  |         |            |   |          |   |
|       |         | Login      |   |          |   |
|       |         |            |   |          |   |
|       |         |            |   |          |   |
|       |         |            |   |          |   |
|       |         |            |   |          |   |
|       |         |            |   |          |   |
|       | •       |            | 1 |          |   |

Náhled webového rozhraní vzdáleného přístupu Wifi připojení přes síť KOMMSPOT-XXXXXX.

Nabídka z menu – pro nastavení externí komunikace přístupu přes internet je nutné zadat parametry již existující Wifi sítě s připojením k internetu. Rovněž je možné v této nabídce upravit parametry přímé Wifi komunikace (Wifi server v dávkovací stanici - WLan).

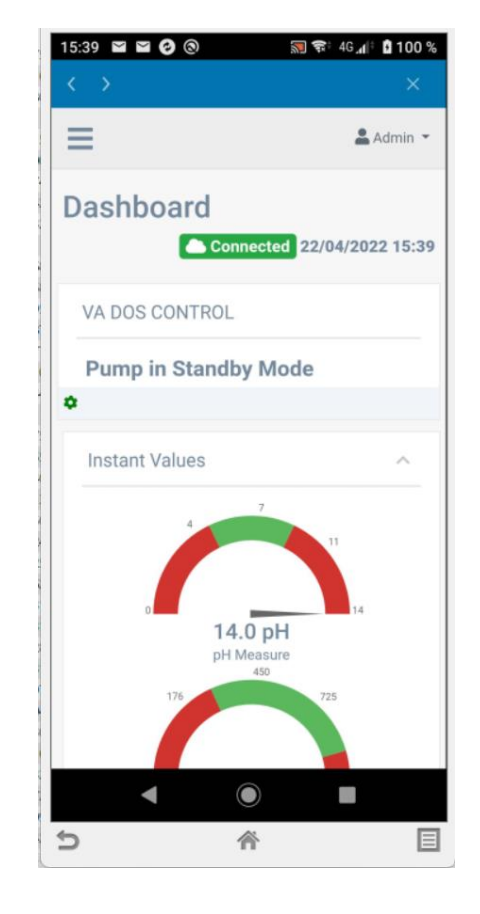

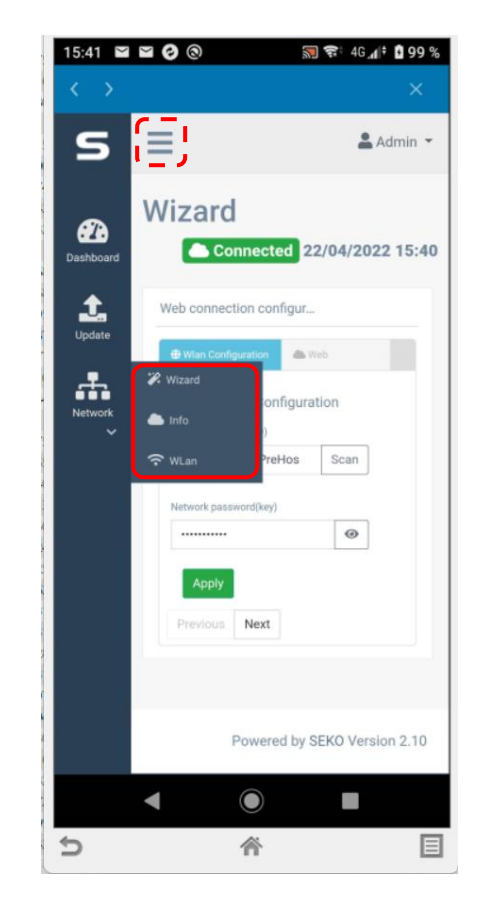

Název existující Wifi sítě vč. hesla zadejte ručně nebo využijte průvodce nastavením – **"SCAN"** (přehled dostupných Wifi sítí s přístupem na internet).

Network name SSID / Název sítě SSID: Network password (key) / Heslo sítě (klíč): Úspěšné připojení dávkovací stanice k internetu je signalizováno textem "CONNECTED" v horní části a načtením aktuálního data a času. Tím je stanice připojena k internetu a je možné ji dále registrovat do webové služby SekoWeb. Pro přidání stanice se přihlaste k účtu SekoWeb, který jste si v předešlém kroku registrovali.

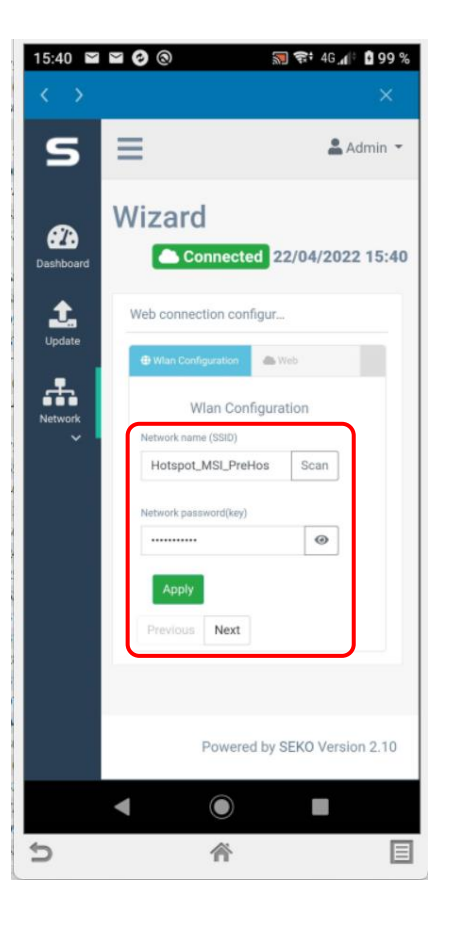

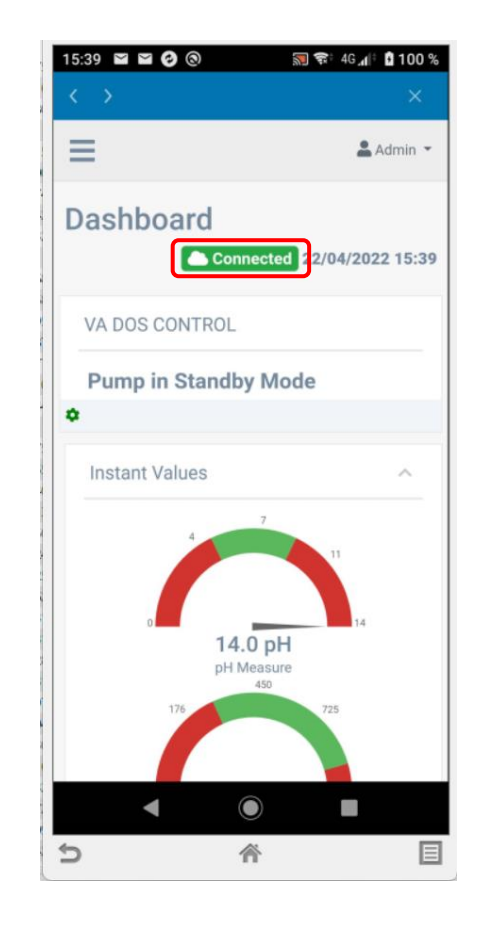

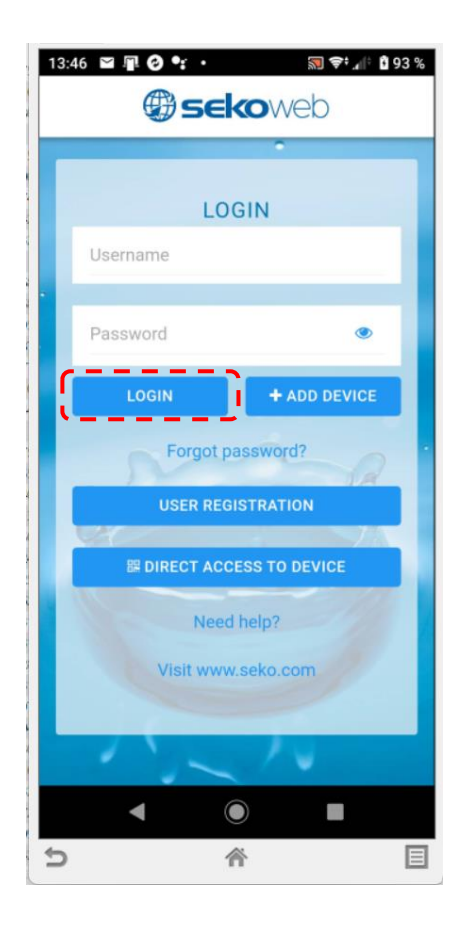

Po přihlášení přejděte v hlavní nabídce na "+ Add device" (+ Přidat zařízení) a doplňte sériové číslo ze štítku na boční straně dávkovací stanice (Device Serial Number) ve tvaru: XXXX-XXXX-XXXX vč. názvu stanice nebo instalace pro snazší její rozpoznání v seznamu registrovaných zařízení, je-li jich více v účtu uživatele.

- Přidání stanice, resp. nového místa instalace proveďte pomocí tlačítka "+ Add device"
- POZNÁMKA: PŘED REGISTRACÍ MUSÍ BÝT DÁVKOVACÍ STANICE PŘIPOJENA K INTERNETU !!!

| Welcome<br>Admin - Premysl<br>Hosek             | Device registration                                                                                                    |
|-------------------------------------------------|----------------------------------------------------------------------------------------------------|
| + Add device                                    | Device identification Level selection                                                                                                    |
| <ul><li>☆ Home</li><li>▲ Organization</li></ul> | Warning<br>Check that the device is connected before proceeding.                                                                           |
| • Owner                                         | Device serial number                                                                                                    |
| Customers                                       | Device serial number 01220000928                                                                                                    |
| • Details                                       | Device serial number confirmation Network Name (SSID) KOMMSPOT-5F0C74                                                                      |
| Devices                                         | Device serial number                                                                                                    |
| 🚰 Users                                         | System name       System name                                                                                                    |
| Alarms .                                        | Previous Next                                                                                                    |
|                                                 | POZNÁMKA: během registrace stanice do webové služby musí být<br>stanice již <u>připojena k Internetu</u> /Connected/ přes místní Wifi síť. |

Přehled registrovaných zařízení: po úspěšné registraci je k dispozici náhled (Devices) – přehled všech dávkovacích stanic s možností vzdáleného přístupu:

| 🕲 sekoweb          | ≡                                                                                                    | Language (English) ~ Owner ID: CZE90920VAGNER | 🙆 Admin - Premysl Hosek (Administrator) ~ |
|--------------------|----------------------------------------------------------------------------------------------------|-----------------------------------------------|-------------------------------------------|
| Welcome            | Devices                                                                                                    |                                               |                                           |
| GLOBAL             | Devices summary                                                                                                    |                                               |                                           |
| + Add device       | CSV PDF Print                                                                                                    |                                               | Search: va dos                            |
| A Home             | Device ID 14 System name 1 First association 1 Installation site 1 FW Version 1 Westion 1 Version 1                  | Customer Technician Name 11 Online / Offlin   | e 11 Mark 11 Details 11                   |
| 📥 Organization 🗸 🗸 | 01210000056A_DEVICE VA DOS CONTROL 01/07/2021 11:21:58 UTC 1.00                                                      | •                                             | WORKING                                   |
| Devices            | 012100000F12_DEVICE VA DOS CONTROL 21/04/2022 10:12:21 UTC VDE45A80099B 1.10<br>Nad Safimou II, 252 42 Vestec, Česko | VagnerPool Premysl Hosek                      | WORKING                                   |
| 😤 Users            | Showing 1 to 2 of 2 entries (filtered from MAX total entries)                                                        |                                               | Previous 1 Next                           |

**Detail stanice:** zobrazení měřených hodnot s možností změny parametrů, nastavením alarmů, zobrazením grafů, atd. Je-li zobrazen status "**Pump in Standby Mode**" na webové službě, znamená to, že jednotka není v režimu měření (dávkování je pozastaveno), resp. je aktivováno menu jednotky = někdo provádí změny a nastavení lokálně přímo na stanici.

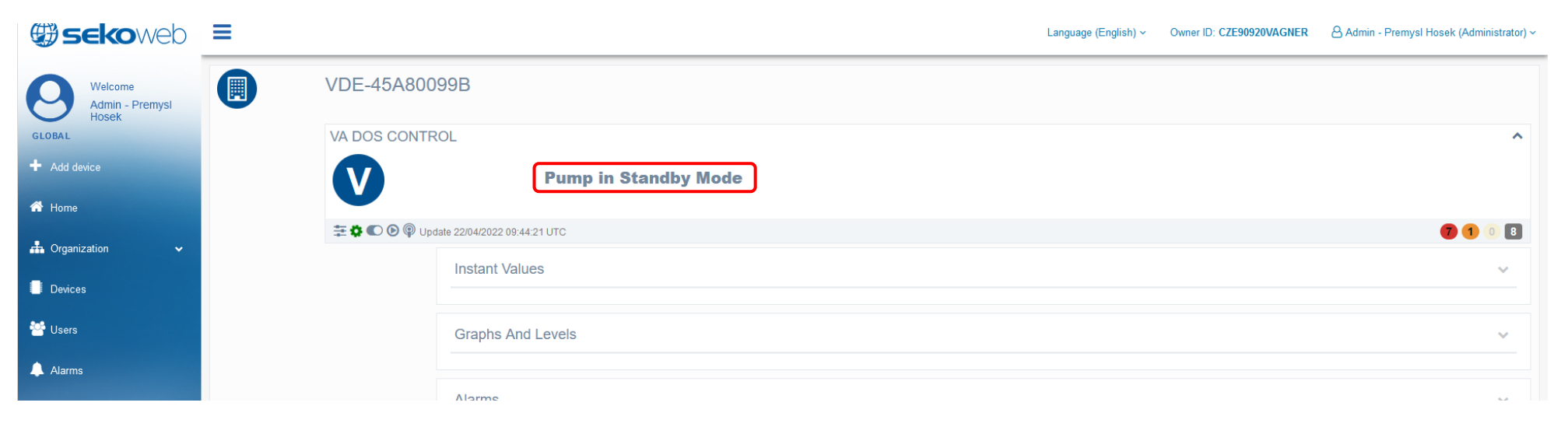